### L'Espace Professeurs

# PRONOTE 2017

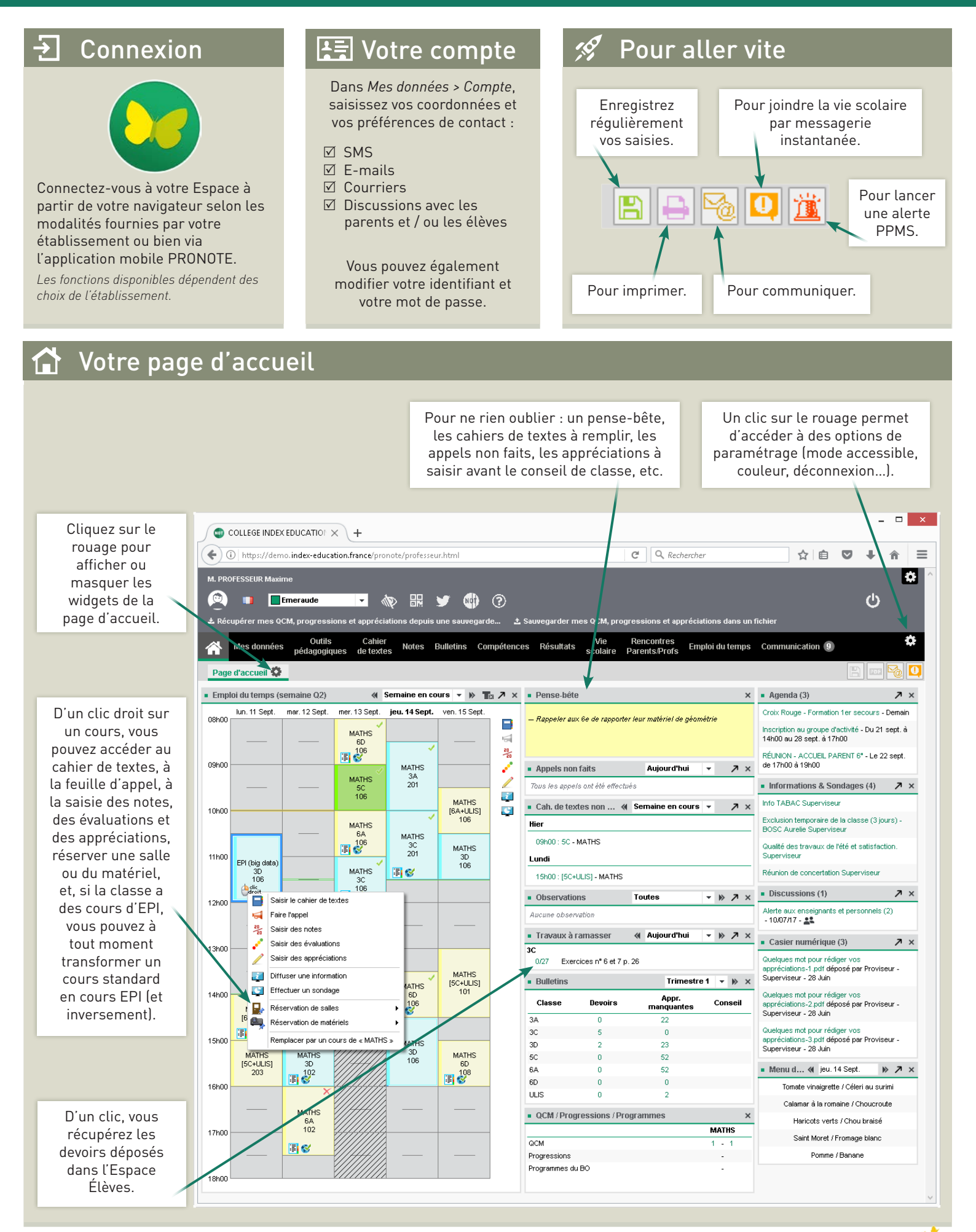

© 2017 PRONOTE

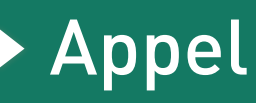

#### Feuille d'appel

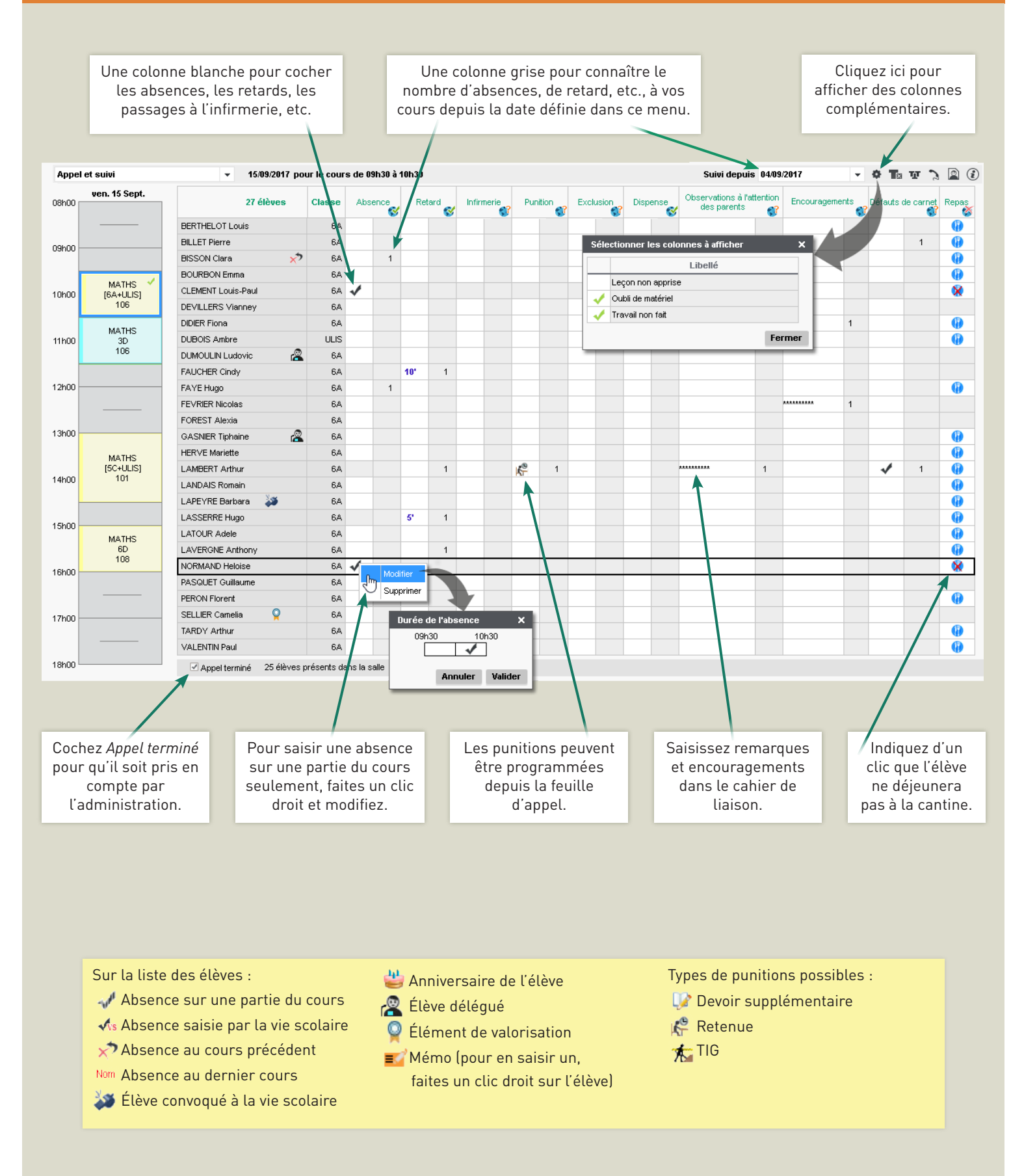

#### © 2017 PRONOTE

### Cahier de textes

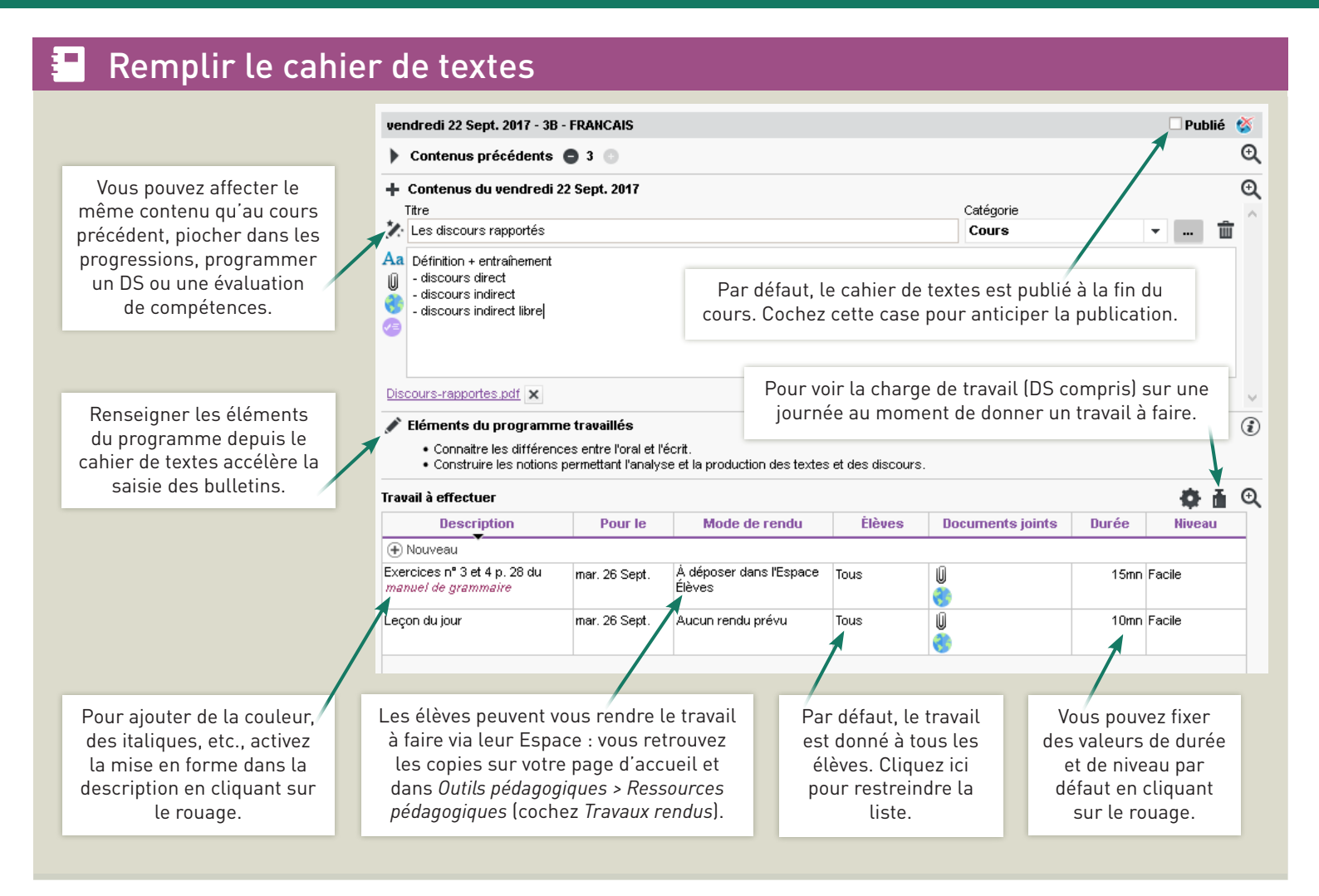

#### Préparer à l'avance sa progression

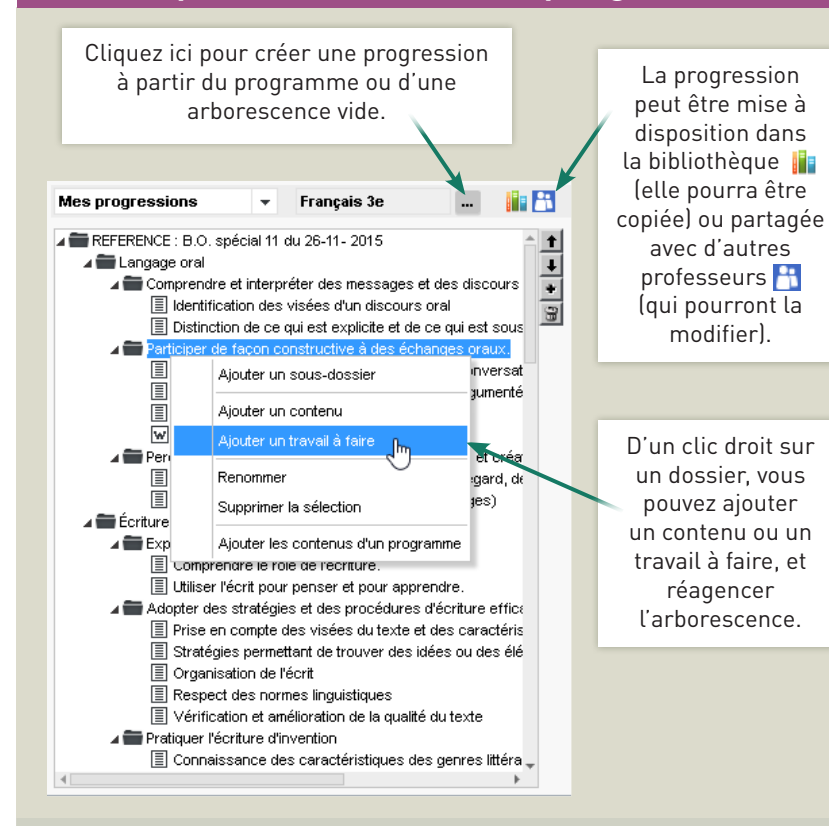

Associez aux cahiers de textes et aux progressions des contenus multiples...

Mettez vos cours en pièces jointes pour que les élèves les retrouvent dans leur Espace. Vous les retrouvez ensuite dans la liste des ressources pédagogiques.

Préparez des QCM [QCM > Mes QCM] et proposezles comme des exercices.

😽 Partagez les ressources du Web avec vos élèves.

Chargez des documents stockés sur votre compte Cloud (réservé aux hébergés chez Index Éducation).

Ajoutez des exercices à faire en ligne (réservé aux établissements hébergés chez Index Éducation, avec les manuels partenaires).

#### 🕒 Planifier & imprimer

Pour imprimer le cahier de textes, rendez-vous dans *Cahier de textes > Récapitulatif*, sélectionnez la classe, la matière, les semaines à prendre en compte (par cliquer-glisser) et cliquez sur l'icône imprimante en haut à droite.

🕈 Devoirs notés

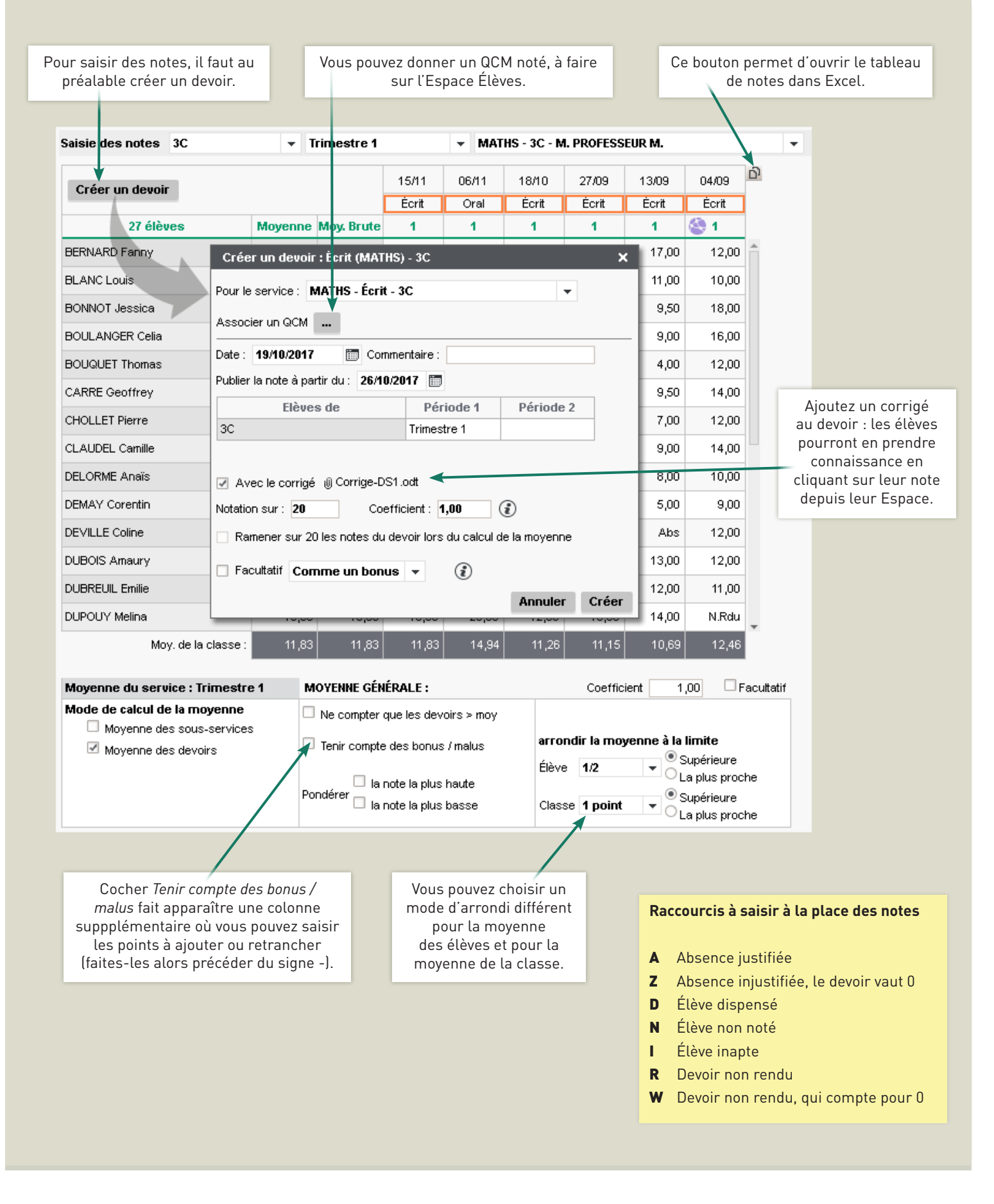

## Évaluation par compétences

٠

•

•

•

•

DELORME Anaïs

DEMAY Corentin

DEVILLE Coline

•

•

a

Maîtrise insuffisante

Aucune évaluation

Absent

A

0

| aisie des é                                                                            | valuation                                                          | าร            |                                   | <b>▼</b> 3C                                                                                 |                                                                    | Trimes                                                                                         | tre 1                                  | - M                          | ATHS                                                                                               |                                                                            |                              |
|----------------------------------------------------------------------------------------|--------------------------------------------------------------------|---------------|-----------------------------------|---------------------------------------------------------------------------------------------|--------------------------------------------------------------------|------------------------------------------------------------------------------------------------|----------------------------------------|------------------------------|----------------------------------------------------------------------------------------------------|----------------------------------------------------------------------------|------------------------------|
| Intitulé                                                                               |                                                                    | Cycle N       | b. D                              | Jate Coef.                                                                                  | Résulta                                                            | ts Pr                                                                                          | ubliée le  🔘                           | Périod                       | le                                                                                                 |                                                                            |                              |
| •<br>Créer une                                                                         | évaluation                                                         |               | _                                 |                                                                                             |                                                                    |                                                                                                |                                        |                              |                                                                                                    |                                                                            |                              |
|                                                                                        |                                                                    |               |                                   |                                                                                             |                                                                    |                                                                                                |                                        |                              |                                                                                                    |                                                                            |                              |
|                                                                                        | M- 436                                                             |               |                                   |                                                                                             | _                                                                  |                                                                                                |                                        |                              |                                                                                                    |                                                                            |                              |
|                                                                                        | lotitulé                                                           | cation u une  | e evalu                           | ation                                                                                       |                                                                    |                                                                                                |                                        |                              |                                                                                                    |                                                                            |                              |
|                                                                                        | Évaluatio                                                          | on continue   |                                   |                                                                                             |                                                                    |                                                                                                |                                        |                              | Calar                                                                                              |                                                                            |                              |
|                                                                                        | Descript                                                           | tif           |                                   | Selon<br>l'établisse                                                                        | ce qu autor<br>ment l'éval                                         | ise<br>Natior                                                                                  |                                        |                              |                                                                                                    |                                                                            |                              |
|                                                                                        | Comprél                                                            | nension de la | démarc                            | che mathématique                                                                            |                                                                    |                                                                                                |                                        |                              | peut porter                                                                                        | sur des iter                                                               | ns iss                       |
|                                                                                        | Date                                                               |               |                                   | Période                                                                                     | C                                                                  | Coefficient :                                                                                  |                                        |                              | des grille                                                                                         | s de compét                                                                | ences                        |
|                                                                                        | 20/10/2                                                            | 017 🛅         |                                   | Trimestre 1                                                                                 | •                                                                  | 1                                                                                              |                                        |                              | transvers<br>et/ou                                                                                 | des grilles                                                                | maine<br>de                  |
|                                                                                        | Publiée  <br>06/11/20                                              | le<br>017 🕅   |                                   | Avec le corrigé                                                                             | ④ Aucun cor                                                        | rigé                                                                                           |                                        |                              | compéter                                                                                           | nces par ma                                                                | tière.                       |
|                                                                                        | Code                                                               |               |                                   | Compét                                                                                      | ences évalué                                                       | ies                                                                                            |                                        |                              |                                                                                                    |                                                                            |                              |
|                                                                                        | (+) Aiou                                                           | uter des com  | oétence                           | es                                                                                          | JILCO GYULUG                                                       |                                                                                                |                                        | - Ť                          |                                                                                                    |                                                                            |                              |
|                                                                                        | MATH                                                               | 6.1 : Extrair | e d'un c                          | document les informa                                                                        | tions utiles, les                                                  | s reformuler, les o                                                                            | rganiser, les                          | +                            |                                                                                                    |                                                                            |                              |
|                                                                                        | MOTIL                                                              | confronter :  | à ses connaissances.              |                                                                                             |                                                                    |                                                                                                |                                        |                              |                                                                                                    | _                                                                          |                              |
|                                                                                        | MATH                                                               | 9.3 : Démo    | Choix des competences à évaluer X |                                                                                             |                                                                    |                                                                                                |                                        |                              |                                                                                                    |                                                                            | ~                            |
|                                                                                        |                                                                    | théorèmes     |                                   | Grilles par domaine                                                                         |                                                                    | Grilles par                                                                                    | matière 🦯                              |                              |                                                                                                    |                                                                            |                              |
|                                                                                        | D1.3                                                               | 2.4 : Mettr   | Cycle                             | e 4 🛛 🔻                                                                                     | MATHÉMATI                                                          | QUES                                                                                           |                                        |                              |                                                                                                    | •                                                                          |                              |
|                                                                                        |                                                                    |               | ✓                                 |                                                                                             |                                                                    | Compéter                                                                                       | nces                                   |                              |                                                                                                    | Domaines                                                                   |                              |
|                                                                                        | Niveau (                                                           | de maîtris    |                                   | A Chercher                                                                                  | ent les inform                                                     | ations utiles les r                                                                            | eformuler les c                        | organiser le                 | e confronter à ses                                                                                 | U2, U4                                                                     |                              |
|                                                                                        |                                                                    |               | ~                                 | connaissances.                                                                              | ichi ica informi                                                   |                                                                                                | cronnuicr, ics c                       | nganiser, ie                 |                                                                                                    | D2, D4                                                                     |                              |
| l                                                                                      |                                                                    |               |                                   | <ul> <li>S'engager dans une<br/>une feuille de papie</li> </ul>                             | e démarche so<br>r, avec des ob                                    | ;ientifique, obser∖<br>ijets, à l'aide de lo                                                   | /er, questionner<br>/giciels), émettr/ | r, manipuler,<br>e des hypot | , expérimenter (sur<br>hèses, chercher                                                             | D2, D4                                                                     |                              |
|                                                                                        |                                                                    |               |                                   | des exemples ou de<br>conjecture.                                                           | es contre-exer                                                     | nples, simplifier o                                                                            | u particulariser                       | une situatio                 | on, émettre une                                                                                    |                                                                            |                              |
|                                                                                        |                                                                    |               | 1                                 | Tester, essayer plu                                                                         | sieurs pistes d                                                    | le résolution.                                                                                 |                                        |                              |                                                                                                    | D2, D4                                                                     |                              |
|                                                                                        |                                                                    |               |                                   | Décomposer un pro                                                                           | blème en sous                                                      | s-problèmes.                                                                                   |                                        |                              |                                                                                                    | D2, D4                                                                     |                              |
|                                                                                        |                                                                    |               |                                   | ⊿ Modéliser                                                                                 |                                                                    |                                                                                                |                                        |                              |                                                                                                    | D1.3, D2, D4                                                               |                              |
|                                                                                        |                                                                    |               |                                   | Reconnaître des sit                                                                         |                                                                    |                                                                                                |                                        |                              |                                                                                                    | D1.3. D2. D4                                                               | -                            |
|                                                                                        |                                                                    |               |                                   |                                                                                             | uations de pro                                                     | portionnalité et ré                                                                            | soudre les prol                        | blèmes corr                  | respondants.                                                                                       |                                                                            |                              |
|                                                                                        |                                                                    |               | Totel de                          | s compétences évalu                                                                         | uations de pro                                                     | portionnalité et ré                                                                            | ésoudre les pro                        | blèmes corr                  | respondants.                                                                                       | nnuler Vali                                                                | ider                         |
|                                                                                        |                                                                    |               | Total de                          | is compétences évalu                                                                        | uations de pro<br>Jées : 4                                         | portionnalité et ré                                                                            | ésoudre les pro.                       | blèmes corr                  | respondants.                                                                                       | nnuler Vali                                                                | ider                         |
|                                                                                        |                                                                    |               | Total de                          | s compétences évalu                                                                         | uations de pro<br>uées : 4                                         | pportionnalité et ré                                                                           | ésoudre les pro                        | blèmes corr                  | respondants.                                                                                       | nnuler Vali                                                                | ider                         |
|                                                                                        |                                                                    |               | Total de                          | s compétences évalu                                                                         | uations de pro<br>uées : 4                                         | pportionnalité et ré                                                                           | ésoudre les pro                        | blèmes corr                  | respondants.                                                                                       | nnuler Vali                                                                | ider                         |
| 27                                                                                     | ' élèves                                                           | P             | Total de<br>AATH -                | 6.1 MATH - 6.3                                                                              | uations de pro<br>Jées : 4<br>MATH - 9.3                           | pportionnalité et re<br>D1.3 - 2.4                                                             | ésoudre les pro                        | blèmes corr                  | respondants.                                                                                       | nnuler Val                                                                 | ider                         |
| 27<br>BERNARD F                                                                        | í élèves<br>anny                                                   |               | Total de<br>MATH -                | 6.1 MATH - 6.3                                                                              | uations de pro<br>Jées : 4<br>MATH - 9.3                           | portionnalité et re<br>D1.3 - 2.4                                                              | ésoudre les pro                        | blèmes corr                  | respondants.                                                                                       | nnuler Vali                                                                | ider                         |
| 27<br>BERNARD Fe<br>BLANC Louis                                                        | ' <mark>élèves</mark><br>anny<br>s                                 | ,             | Total de<br>MATH -                | 6.1 MATH - 6.3                                                                              | uations de pro<br>Jées : 4<br>MATH - 9.3                           | D1.3 - 2.4                                                                                     | ésoudre les pro                        | blèmes corr                  | respondants.                                                                                       | nnuler Val                                                                 | ider                         |
| 27<br>BERNARD Fø<br>BLANC Louis<br>BONNOT Jes                                          | r <mark>élèves</mark><br>anny<br>s<br>ssica                        |               | MATH -                            | 6.1 MATH - 6.3                                                                              | uations de pro<br>uées : 4<br>MATH - 9.3                           | D1.3 - 2.4<br>Très bonne m                                                                     | ésoudre les pro                        | blèmes corr                  | Pour indic                                                                                         | nnuler Val                                                                 | ider                         |
| 27<br>BERNARD Fo<br>BLANC Louis<br>BONNOT Jes<br>BOULANGEF                             | r <mark>élèves</mark><br>anny<br>s<br>ssica<br>₹ Celia             | ,             | Total de<br>MATH -                | 6.1 MATH - 6.3<br>Iodifier le niveau de rr<br>jouter un commentair                          | uations de pro<br>uées : 4<br>MATH - 9.3<br>Naîtrise I C<br>e      | D1.3 - 2.4<br>D1.3 - 2.4<br>Très bonne m<br>Maîtrise satis                                     | iaîtrise 6<br>faisante 5               | blèmes corr                  | Pour india<br>d'acquisition, ut                                                                    | nnuler Val                                                                 | i <b>der</b><br>au<br>ccourc |
| 27<br>BERNARD FØ<br>BLANC Louis<br>BONNOT Jes<br>BOULANGEF<br>BOUQUET TI<br>CARPE CO   | r <mark>élèves</mark><br>anny<br>s<br>ssica<br>R Celia<br>homas    |               | MATH -                            | 6.1 MATH - 6.3<br>lodifier le niveau de m<br>jouter un commentair<br>upprimer les évaluatio | uations de pro<br>uées : 4<br>MATH - 9.3<br>Naîtrise ►<br>e<br>ons | D1.3 - 2.4<br>D1.3 - 2.4<br>Très bonne m<br>Maîtrise satis<br>Presque maîtr                    | isoudre les pro                        | blèmes corr                  | Pour india<br>d'acquisition, ut<br>et la mu                                                        | quer le nivea<br>ilisez les ra<br>ltisélection                             | ider<br>au<br>ccourc<br>:    |
| 27<br>BERNARD Fø<br>BLANC Louis<br>BONNOT Jes<br>BOULANGEF<br>BOUQUET TH<br>CARRE Geot | f <u>élèves</u><br>anny<br>s<br>ssica<br>R Celia<br>homas<br>ffrey |               | Total de<br>MATH -                | 6.1 MATH - 6.3<br>Iodifier le niveau de m<br>jouter un commentair<br>upprimer les évaluatio | uées : 4<br>MATH - 9.3<br>naîtrise                                 | D1.3 - 2.4<br>D1.3 - 2.4<br>Très bonne m<br>Maîtrise satis<br>Presque maîtr<br>Maîtrise fragil | ésoudre les pro                        | blèmes corr                  | Pour india<br>Pour india<br>d'acquisition, ut<br>et la mu<br>p [Ctrl + clic] per<br>sélectionner o | quer le nivea<br>illisez les ra<br>ltisélection<br>rmet de<br>les cases éd | au<br>ccourc<br>:            |

- un clic sur un élève sélectionne tous ses items ;
- un clic sur un item sélectionne cet item pour tous les élèves.

© 2017 **PRONOTE** 

#### 👷 🖍 Bulletin (de notes ou de compétences)

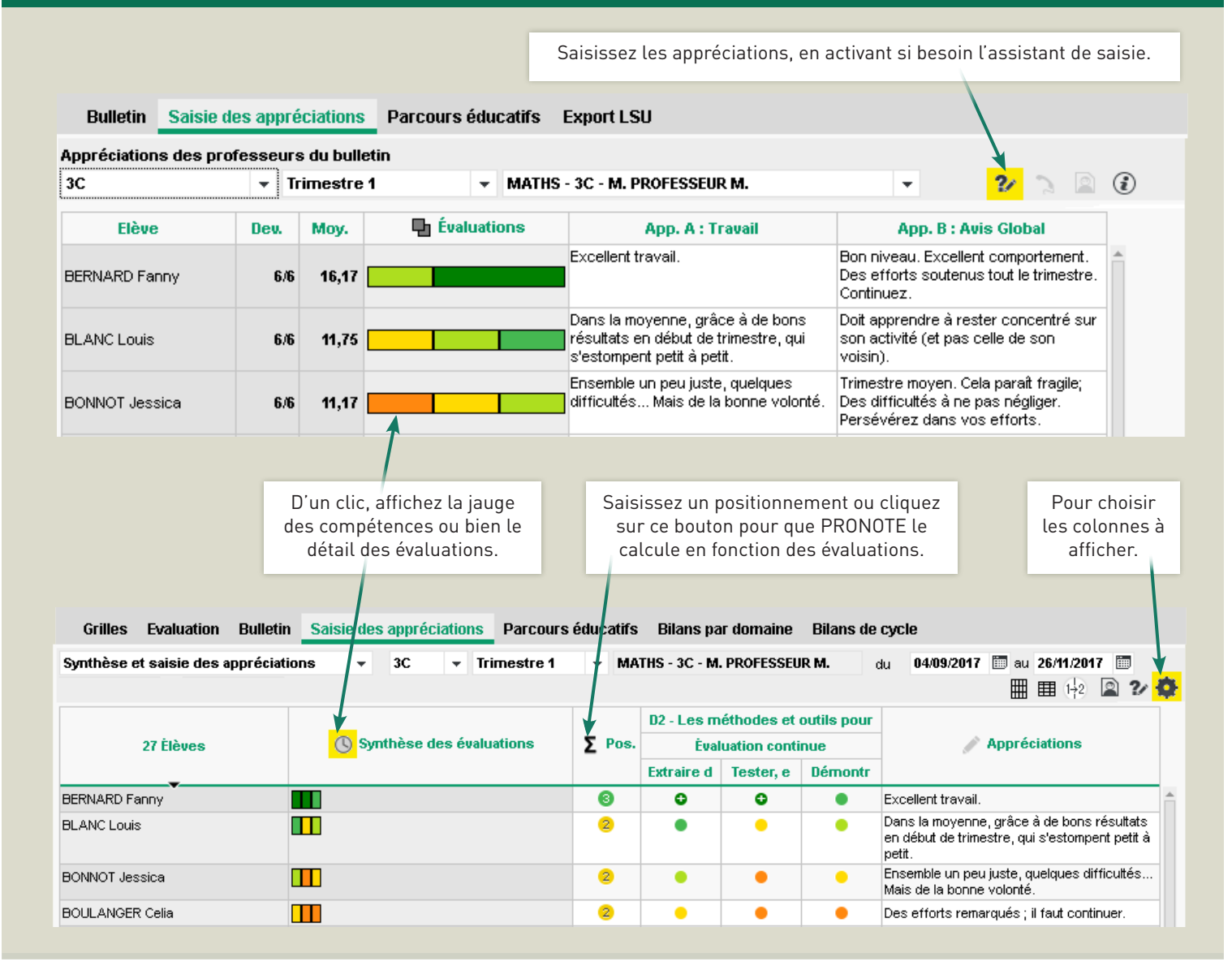

#### 🐶 Bilan de cycle

|                                                                  |                            | Indiqu        | ez d'un clic le nive    | au de maîtrise.    | Pour géné              | rer le bilan en PDF. |
|------------------------------------------------------------------|----------------------------|---------------|-------------------------|--------------------|------------------------|----------------------|
| Grilles Evaluation Bulletin                                      | Saisie des appréciations P | arcours éduca | tifs Bilans par domaine | Bilans de cycle    |                        | E 🚥 る 💶 道            |
| Bilan de cycle de l'élève 6D                                     | ▼ Trimestre 1              | -             | BOSC Aurelie            | ▼ IN Cycle 3       |                        |                      |
| <b>D</b> omaines                                                 | Ėvaluations                | d Dispensé    | Maîtrise insuffisante   | 😑 Maîtrise fragile | Maîtrise satisfaisante | Très bonne maîtrise  |
| D1.1 - Langue française à l'oral et à<br>l'écrit                 |                            |               |                         |                    | * 🗸                    |                      |
| D1.2 - Langues étrangères et<br>régionales                       |                            |               |                         |                    |                        |                      |
| D1.3 - Langages mathématiques,<br>scientifiques et informatiques |                            |               |                         |                    | 1                      |                      |
| D1.4 - Langage des arts et du corps                              |                            |               |                         |                    |                        | 1                    |
| D2 - Les méthodes et outils pour<br>apprendre                    |                            |               |                         | 1                  |                        |                      |
| D3 - La formation de la personne et du citoyen                   |                            |               |                         |                    | 1                      |                      |
| D4 - Les systèmes naturels et les systèmes techniques            |                            |               | 1                       |                    |                        |                      |
| D5 - Les représentations du monde et<br>l'activité humaine       |                            |               |                         |                    |                        |                      |

### Bulletins et bilans

#### 🖻 Parcours éducatifs

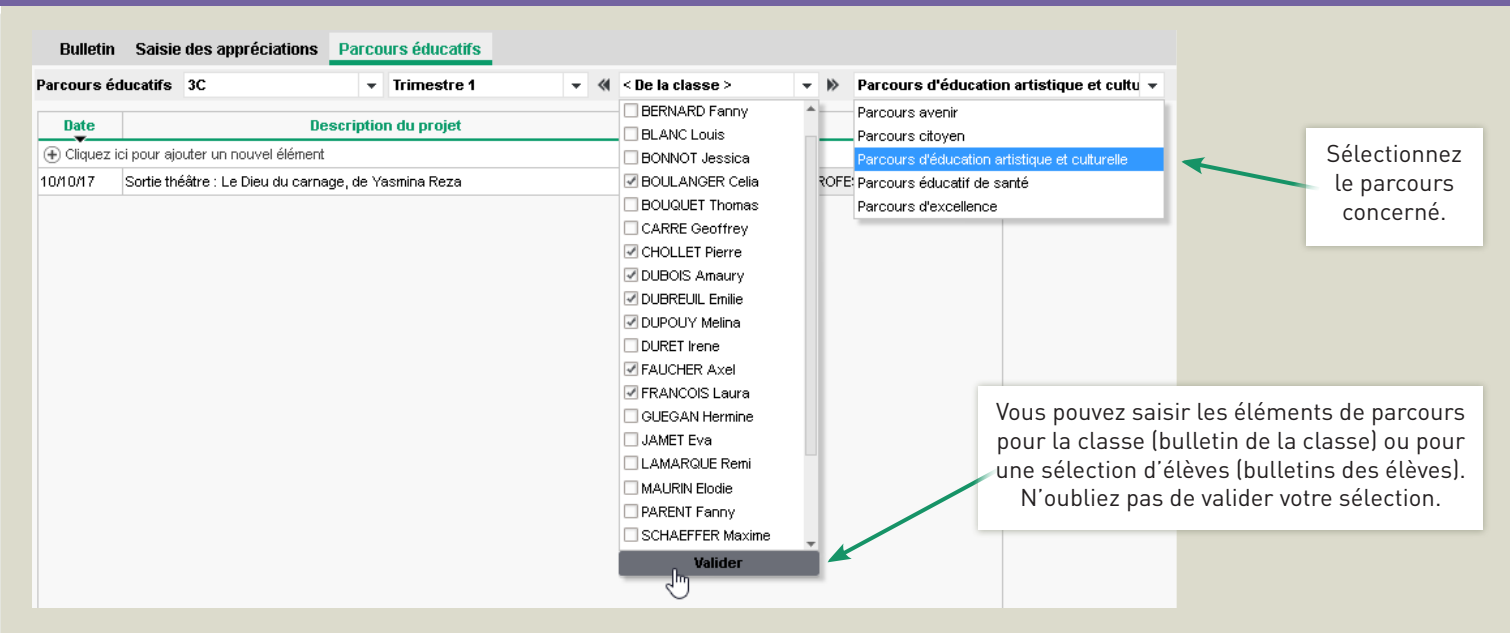

#### 🖹 Éléments du programme travaillés

| Bulletin 60       • Trimestre 1       • & Oe la classe>       >       2/         Matières       Étéments du program       Statis des principaux éléments travaillés du programme       X         MATHS<br>M. PROFESSEUR M.       • Ecode somperer et des éléments du programme à afficher       X         MUSIQUE<br>Mew VERNET M.       • Ecode somperer et des eléments du programme à afficher       ×       ×       ×       ×       ×       ×       ×       ×       ×       ×       ×       ×       ×       ×       ×       ×       ×       ×       ×       ×       ×       ×       ×       ×       ×       ×       ×       ×       ×       ×       ×       ×       ×       ×       ×       ×       ×       ×       ×       ×       ×       ×       ×       ×       ×       ×       ×       ×       ×       ×       ×       ×       ×       ×       ×       ×       ×       ×       ×       ×       ×       ×       ×       ×       ×       ×       ×       ×       ×       ×       ×       ×       ×       ×       ×       ×       ×       ×       ×       ×       ×       ×       ×       ×       ×       ×                                                                                                    |                                 | A<br>pou<br>po                                                                                        | ffichez le<br>ır saisir<br>ur tous l | e bulletin de la classe<br>les éléments travaillés<br>les élèves de la classe. |                                                                                                    |                            | Pour aller plus vi<br>éléments les plus tra<br>limite du nomb | it les<br>dans la<br>és. |                  |            |
|----------------------------------------------------------------------------------------------------|---------------------------------|----------------------------------------------------------------------------------------------------|--------------------------------------|--------------------------------------------------------------------------------|----------------------------------------------------------------------------------------------------|----------------------------|---------------------------------------------------------------|--------------------------|------------------|------------|
| Bulletin       60       Timestre 1       Image: Cle la classe >       Image: Cle la classe > <thimage: classe="" cle="" la="">       Image: Cle</thimage:>                                                                                                    |                                 |                                                                                                    |                                      |                                                                                |                                                                                                    |                            |                                                               |                          | /                |            |
| Matières         Étéments du program         Saisie des principaux éléments travaillés du programme         X           MATHS<br>M. PROFESSEUR M.                                                                                                    | Bulletin 6D                     | ▼ Trimestre 1                                                                                         |                                      | •                                                                              | In the second second | <b>-</b>                   | *                                                             |                          | /                | ?∕         |
| MATHS   MUSIQUE   MUSIQUE   Musicue   Mer VERNET M.   • learting nucleus caracteria   • learting nucleus caracteria   Musice LEFEVRE A.   • Origine et devenir de la matie   • Origine et devenir de la matie   • Origine et devenir de la matie   • Origine et devenir de la matie   • Origine et devenir de la matie   • Origine et devenir de la matie   • Origine et devenir de la matie   • Origine et devenir de la matie   • Origine et devenir de la matie   • Origine et devenir de la matie   • Origine et devenir de la matie   • Origine et devenir de la matie   • Origine et devenir de la matie   • Origine et devenir de la matie   • I Espace                                                                                                    | Matières                        | Éléments du                                                                                           | ı program                            | Sais<br>- Cho                                                                  | ie des principaux éléments<br>ix des éléments du programme á                                                                                                    | trava<br>affic             | illés du programme<br>her                                     |                          |                  | ×          |
| MUSICUE <ul> <li>Ecoute comparer et comme</li></ul>                                                                                                    | MATHS<br>M. PROFESSEUR M.       |                                                                                                    |                                      | ٥A                                                                             | fficher<br>√les éléments du programme p<br>√les éléments partectés par les                                                                                                    | opos                       | és par LSU (disponibles à la rent                             | ée 20                    | 117)             |            |
| PHYSIQUE-CHIMIE       • États de la matière à l'échele       • Afficher le(s) <u>5</u> élément(s) les plus travaillés sur la période         PHYSIQUE-CHIMIE       • États de la matière à l'échele       • Matière MATHÉMATIQUES       •         PHYSIQUE-CHIMIE       • États de la matière à l'échele       • Cycle Cycle 3       • Matière MATHÉMATIQUES       •         SVT       • Origine et devent de la matière à l'échele       • Cycle Cycle 3       • Matière MATHÉMATIQUES       •       •         SVT       • Origine et devent de la matière à l'échele       •       •       Cycle Cycle 3       • Matière MATHÉMATIQUES       •       •         SVT       • Origine et devent de la matière à l'échele       •       •       Chercher       Lsu       •       •       •       •       •       •       •       •       •       •       •       •       •       •       •       •       •       •       •       •       •       •       •       •       •       •       •       •       •       •       •       •       •       •       •       •       •       •       •       •       •       •       •       •       •       •       •       •       •       •       •       •       •       • </td <td>MUSIQUE<br/>Mme VERNET M.</td> <td colspan="3">QUE Écouter, comparer et comm<br/>VERNET M. Identifier quelques caractér<br/>dans une aire géographique</td> <td>eles compétences des grilles partagées par les<br/>les compétences des grilles p<br/>fficher tous les éléments saisis</td> <td>ar ma<br/><mark>dans</mark></td> <td>tière<br/>le cahier de textes au cours de la</td> <td><mark>i pério</mark></td> <td>de</td> <td></td>                                                                                                    | MUSIQUE<br>Mme VERNET M.        | QUE Écouter, comparer et comm<br>VERNET M. Identifier quelques caractér<br>dans une aire géographique |                                      |                                                                                | eles compétences des grilles partagées par les<br>les compétences des grilles p<br>fficher tous les éléments saisis                                                                                                    | ar ma<br><mark>dans</mark> | tière<br>le cahier de textes au cours de la                   | <mark>i pério</mark>     | de               |            |
| PHYSIQUE-CHIME<br>M.WEISS J. <ul> <li>États de la matière à l'echelle<br/>M.WEISS J.</li> </ul> Dans ce bulletin, le nombre d'éléments du programme à saisir dans chaque matière est limité à : 5           SVT<br>Mme LEFEVRE A. <ul></ul>                                                                                                    | PHYSIQUE-CHIMIE<br>M. WEISS J.  | • États de la matière                                                                                 | à l'échelle                          | Cycle                                                                          | Afficher le(s) 5 élément Cycle 3                                                                                                    | (s) le:<br>Mat             | s plus travaillés sur la période                              |                          |                  |            |
| SVT<br>Mme LEFEVRE A.       • Origine et devenir de la matie         SVT<br>Mme LEFEVRE A.       • Origine et devenir de la matie         • Origine et devenir de la matie       • Achercher         • Origine et devenir de la matie       • Achercher         • Origine et devenir de la matie       • Achercher         • Origine et devenir de la matie       • Achercher         • Origine et devenir de la matie       • Achercher         • Origine et devenir de la matie       • Achercher         • Origine et devenir de la matie       • Achercher         • Origine et devenir de la matie       • Achercher         • Origine et devenir de la matie       • Achercher         • Origine et devenir de la matie       • Achercher         • Origine et devenir de la matie       • Achercher         • Origine et devenir de la matie       • Achercher         • Communiquer       LSU         • Expliquer sa démarche ou son raisonnement, comprendre les explit 3/3       • Expliquer sa démarche ou son raisonnement, comprendre les explit 3/3         • Annuler       • Achercher       LSU         • Annuler       • Annuler         • Calculer avec des nombres entiers et des nombres décimaux       16/16         • Annuler       • Résoudre des problèmes en utiliser diverses représentations des fractions simples 6/55 <td>PHYSIQUE-CHIMIE<br/>M. WEISS J.</td> <td>• États de la matière</td> <td>à l'échelle<br/>[</td> <td>Dans</td> <td>ce bulletin, le nombre d'éléments</td> <td>du pr</td> <td>ogramme à saisir dans chaque m</td> <td>atière</td> <td>est limité à : 5</td> <td><b>C71</b></td>                                                                                                    | PHYSIQUE-CHIMIE<br>M. WEISS J.  | • États de la matière                                                                                 | à l'échelle<br>[                     | Dans                                                                           | ce bulletin, le nombre d'éléments                                                                                                    | du pr                      | ogramme à saisir dans chaque m                                | atière                   | est limité à : 5 | <b>C71</b> |
| SVT   Mme LEFEVRE A.   • Origine et devenir de la matiè • Origine et devenir de la matiè • Chercher • Chercher • Chercher • Prélever et organiser les informations nécessaires à la résolution d 4/4 • Prélever et organiser les informations nécessaires à la résolution d 4/4 • Pour chaque élément est indiqué le nombre de fois où il a été associé au cahier de textes (dans le trimestre / dans l'année). • Calculer avec des nombres entiers et des nombres entiers et des nombres décinaux • Calculer avec des nombres entiers et des nombres décinaux • Calculer avec des nombres entiers et des nombres décinaux • Calculer et utiliser diverses représentations des fractions simples e 5/5 • Produire et utiliser diverses représentations des fractions simples e 5/5 • Orduire et utiliser diverses représentations des fractions simples e 5/5 • Annuler • Valder                                                                                                    | SVT<br>Mme LEFEVRE A.           | • Origine et devenir                                                                                  | de la matiè                          | <u>√</u><br>⊕ 0                                                                | créer une composante                                                                                                    | nme                        | de mathematiques                                              | ÷.                       | Auteur           |            |
| SVT       • Origine et devenir de la matiè       +       - Chercher       LSU       -         Mme LEFEVRE A.       • Origine et devenir de la matiè       +       - Chercher       LSU       -         Pour chaque élément est indiqué<br>le nombre de fois où il a été<br>associé au cahier de textes (dans<br>le trimestre / dans l'année).       Expliquer sa démarche ou son raisonnement, comprendre les explix       3/3       -       -         V       • Calculer set mesures       LSU       -       -       -       -       -       -       -       -       -       -       -       -       -       -       -       -       -       -       -       -       -       -       -       -       -       -       -       -       -       -       -       -       -       -       -       -       -       -       -       -       -       -       -       -       -       -       -       -       -       -       -       -       -       -       -       -       -       -       -       -       -       -       -       -       -       -       -       -       -       -       -       -       -       -       -       -       -       <                                                                                                    |                                 |                                                                                                    |                                      | T                                                                              |                                                                                                    |                            |                                                               |                          | LJU              |            |
| Pour chaque élément est indiqué<br>le nombre de fois où il a été<br>associé au cahier de textes (dans<br>le trimestre / dans l'année). LSU   Pour chaque élément est indiqué<br>le nombre de fois où il a été<br>associé au cahier de textes (dans<br>le trimestre / dans l'année). LSU   Depuis le bulletin de la classe,<br>cochez les éléments à faire<br>figurer sur le bulletin. Résoudre des problèmes en utilisant des fractions simples e 5/5   Affecter à d'autres classes Annuler                                                                                                    | SVT<br>Mme LEFEVRE A.           | Origine et devenir                                                                                    | de la matiè                          | +                                                                              | A Chercher                                                                                                    |                            |                                                               | 4.14                     | LSU              |            |
| Pour chaque élément est indiqué<br>le nombre de fois où il a été<br>associé au cahier de textes (dans<br>le trimestre / dans l'année).       Expliquer sa démarche ou son raisonnement, comprendre les explit 3/3       Image: Comprendre les explit 3/3         V       Associé au cahier de textes (dans<br>le trimestre / dans l'année).       Image: Comprendre les explit 3/3       Image: Comprendre les explit 3/3         V       Calculer avec des nombres et mesures       LSU       Image: Comprendre les explit 3/3         V       Calculer avec des nombres et des nombres décimaux       16/16       Image: Comprendre les explit 3/3         Depuis le bulletin de la classe,<br>cochez les éléments à faire<br>figurer sur le bulletin.       V       Résoudre des problèmes en utilisant des fractions simples, les nor 10/10       Image: Comprendre les explit 3/3         Affecter à d'autres classes       LSU       Image: Comprendre les explit 3/3       Image: Comprendre les explit 3/3       Image: Comprendre les explit 3/3                                                                                                    |                                 |                                                                                                    |                                      | <u>~</u>                                                                       | Prelever et organiser les infor                                                                                                    | matio                      | ns necessaires a la resolution d                              | 4/4                      | 1.611            |            |
| Pour chaque élément est indiqué<br>le nombre de fois où il a été<br>associé au cahier de textes (dans<br>le trimestre / dans l'année).                                                                                                    |                                 |                                                                                                    |                                      | T                                                                              | Communiquer     Evolution of demonstrates of a contract of the second second seco   | reier                      | poement, comprendre les evolr                                 | 202                      | 1.50             |            |
| Pour chaque élément est indiqué<br>le nombre de fois où il a été<br>associé au cahier de textes (dans<br>le trimestre / dans l'année). <ul> <li>Grandeurs et mesures</li> <li>LSU</li> <li>LSU</li> <li>Calculer avec des nombres entiers et des nombres décimaux</li> <li>16/16</li> <li>Calculer avec des problèmes en utilisant des fractions simples, les nor</li> <li>10/10</li> <li>Arisonner</li> <li>LSU</li> <li>Produire et utiliser diverses représentations des fractions simples ∈ 5/5</li> <li>Arnuler</li> <li>Valider</li> </ul>                                                                                                    |                                 |                                                                                                    |                                      | +                                                                              | A Espace et déométrie                                                                                                    | raise                      | sineneni, comprendre les explit.                              | 5/5                      | I SII            |            |
| le nombre de fois où il a été         associé au cahier de textes (dans<br>le trimestre / dans l'année).         Depuis le bulletin de la classe,<br>cochez les éléments à faire<br>figurer sur le bulletin.         Affecter à d'autres classes                                                                                                    | Pour chaque élément est indiqué |                                                                                                    |                                      | ÷                                                                              | A Grandeurs et mesures                                                                                                    |                            |                                                               |                          | LSU              |            |
| Associe au canier de textes (dans<br>le trimestre / dans l'année).<br>Depuis le bulletin de la classe,<br>cochez les éléments à faire<br>figurer sur le bulletin.<br>Calculer avec des nombres entiers et des nombres décimaux<br>Calculer avec des nombres entiers et des nombres décimaux<br>Calculer avec des nombres et des nombres décimaux<br>Calculer avec des nombres et des nombres décimaux<br>Calculer avec des nombres et des nombres décimaux<br>Calculer avec des nombres et des nombres décimaux<br>Calculer avec des nombres et des nombres décimaux<br>Calculer avec des nombres et des nombres décimaux<br>Calculer avec des nombres et des nombres décimaux<br>Calculer avec des nombres et des nombres décimaux<br>Calculer avec des nombres et des nombres décimaux<br>Calculer avec des nombres et des nombres décimaux<br>Calculer avec des nombres et des nombres décimaux<br>Calculer avec des nombres et des nombres décimaux<br>termes des nombres décimaux<br>Calculer avec des nombres et des nombres décimaux<br>termes des nombres décimaux<br>termes d | le nombre de fois               | où il a été                                                                                           |                                      | +                                                                              | ∡ Nombres et calculs                                                                                                    |                            |                                                               |                          | LSU              |            |
| Depuis le bulletin de la classe, cochez les éléments à faire figurer sur le bulletin. <ul> <li>Produire et utiliser diverses représentations des fractions simples e 5/5</li> <li>Affecter à d'autres classes</li> </ul> Annuler Valider <ul> <li>Valider</li> <li>Valider</li> </ul> <ul> <li>Affecter à d'autres classes</li> <li>Valider</li> </ul> <ul> <li>Annuler Valider</li> </ul> <ul> <li>Valider</li> </ul> <ul> <li>Annuler Valider</li> </ul> <ul> <li>Valider</li> </ul> <ul> <li>Valider</li> </ul> <ul> <li>Valider</li> <li>Valider</li> </ul> <ul> <li>Valider</li> <li>Valider</li> </ul> <ul> <li>Valider</li> <li>Valider</li> </ul> <ul> <li>Valider</li> <li>Valider</li> </ul> <ul> <li>Valider</li> <li>Valider</li> </ul> <ul> <li>Valider</li> <li>Valider</li> <li>Valider</li> </ul> <ul> <li>Valider<td>associe au canier de</td><td>textes (dans</td><td></td><td>1</td><td>Calculer avec des nombres e</td><td>ntiers</td><td>et des nombres décimaux</td><td>16/16</td><td></td><td>A</td></li></ul>                                                                                                    | associe au canier de            | textes (dans                                                                                          |                                      | 1                                                                              | Calculer avec des nombres e                                                                                                    | ntiers                     | et des nombres décimaux                                       | 16/16                    |                  | A          |
| Depuis le bulletin de la classe, cochez les éléments à faire figurer sur le bulletin.       + <i>i</i> Raisonner       LSU       Image: constant of the second second secon                                                                                                    | le li intestre / uans           | s (annee).                                                                                            |                                      | 1                                                                              | Résoudre des problèmes en u                                                                                                    | tilisar                    | t des fractions simples, les norr                             | 10/10                    |                  |            |
| Depuis le bulletin de la classe,       + <i>a</i> Représenter       LSU       □         cochez les éléments à faire       figurer sur le bulletin.       Produire et utiliser diverses représentations des fractions simples € 5/5       □       □         Affecter à d'autres classes       Annuler       Valider                                                                                                    |                                 |                                                                                                    |                                      | +                                                                              | ∡ Raisonner                                                                                                    |                            |                                                               |                          | LSU              |            |
| cochez les éléments à faire<br>figurer sur le bulletin.<br>Affecter à d'autres classes Annuler Valider                                                                                                    | Depuis le bulletin d            | e la classe,                                                                                          |                                      | +                                                                              | ⊿ Représenter                                                                                                    |                            |                                                               |                          | LSU              |            |
| figurer sur le bulletin. Affecter à d'autres classes Annuler Valider                                                                                                    | cochez les élémer               | nts à faire                                                                                           |                                      | 1                                                                              | Produire et utiliser diverses re                                                                                                    | prése                      | entations des fractions simples $\epsilon$                    | 5/5                      |                  | <b>1</b>   |
|                                                                                                    | figurer sur le b                | ulletin.                                                                                              |                                      | Affe                                                                           | ecter à d'autres classes                                                                                                    |                            |                                                               |                          | Annuler          | Valider    |

### Communication

#### Ϙ Modes de communication

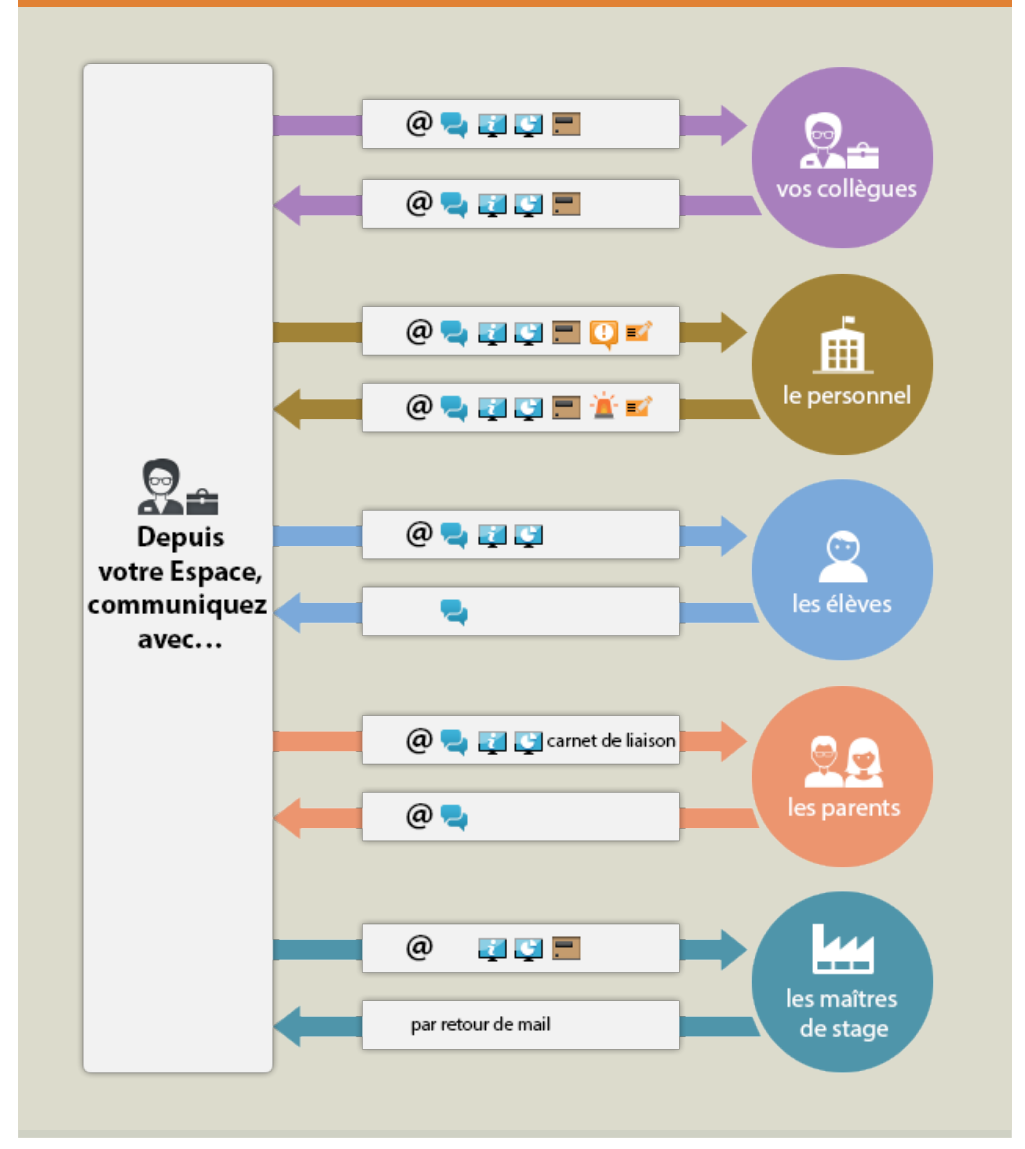

Légende des modes de communication disponibles depuis votre Espace :

| @                  | e-mail                                        |
|--------------------|-----------------------------------------------|
| 2                  | discussion                                    |
| į                  | information (pas de réponse attendue)         |
| Ç                  | sondage<br>(réponses nominatives ou anonymes) |
| -                  | casier numérique                              |
| ۲ <mark>۵</mark> ۲ | alerte                                        |
|                    | contact en urgence de la vie scolaire         |
| <b>E</b>           | mémo<br>(via la feuille d'appel)              |

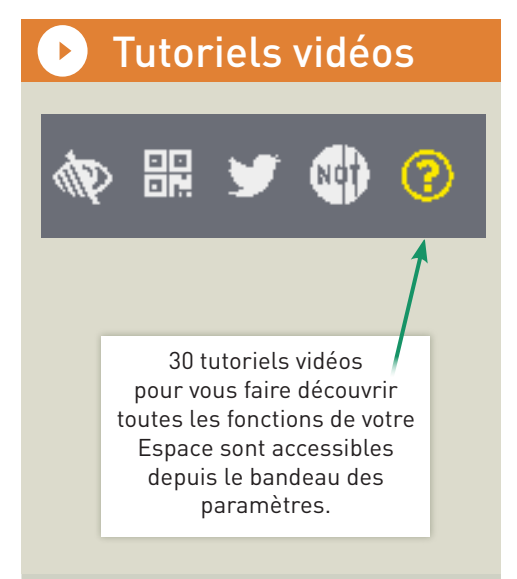

© 2017 **PRONOTE** 

#### ៉ Agenda

| Agenda de l'établissement                                                                                                    |                                                                                                    |
|----------------------------------------------------------------------------------------------------|----------------------------------------------------------------------------------------------------|
| 1       2       3       4       5       6       Z       E       E       10       11         sept.       oct.       now.         Iundi 2       mardi 3         SÉCURITÉ<br>ROUTIÈRE<br>Mise en avant des<br>dangers liés à la rue<br>devant<br>rétablissement.         Nouvelles règles à<br>imposer lors des<br>sorties de cours. | 12       13       14       15       15       15       16       22       22       22       22       22       22       22       22       22       22       22       22       22       22       22       22       22       22       22       22       22       22       22       22       22       22       22       22       22       22       22       22       22       22       22       22       22       22       22       22       22       22       22       22       22       22       22       22       22       22       22       22       22       22       22       22       22       22       22       22       22       22       22       22       22       22       22       22       22       22       22       22       22       22       22       22       22       22       22       22       22       22       22       22       22       22       22       22       22       22       22       22       23       23       23       23       23       23       23       23       23       24       24       24       24 <td< th=""></td<> |
|                                                                                                    | <ul> <li>Destinataires liés aux classes (4) / groupes (0) Destinataires à titre individuel (2)</li> <li>Classes Groupes</li> <li>Responsables Élèves Personnels</li> <li>Un envoi par responsable</li> <li>*: Les utilisateurs du groupe « Administration » voient automatiquement tous les évènements partagés, dans leur agenda.</li> <li>Annuler Valider</li> </ul>                                                                                                    |